#### Site Basics: Browsing Vids & Creators

Last Modified on 04/01/2025 8:08 am EDT

Finding content on ManyVids is easy with our user-friendly search bar located in the header of our site. Here's how to make the most of it:

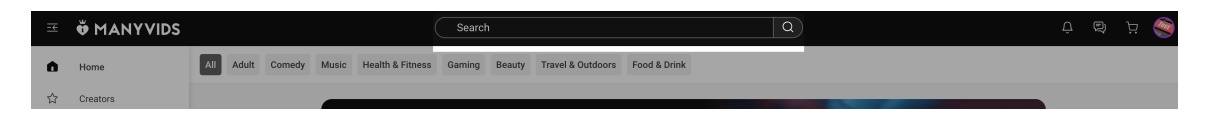

# **Basic Search**

Start by entering your keywords into the search bar. You have several options for refining your search results:

**All**: This option searches the entire site for your keywords, providing a comprehensive view across all content types.

**Vids**: Focus your search on video titles and descriptions. This filter is perfect if you're looking for specific content.

Creators: Use this filter to find creators by their stage names, making it easy to discover your favorites.

**Items**: This option hones in on store items, showing results that match your keywords in item names and descriptions.

|                          |     |      |          | Q     |   |  |
|--------------------------|-----|------|----------|-------|---|--|
|                          | All | Vids | Creators | Items | R |  |
|                          |     |      |          |       |   |  |
|                          |     |      |          |       |   |  |
| The category search menu |     |      |          |       |   |  |

## **Explore Vids & Advanced Vid Search**

To search for videos within a specific category, simply select a category from the options available. This will take you to the video search page, where you can click on View More to see additional videos and access the Advanced Search feature.

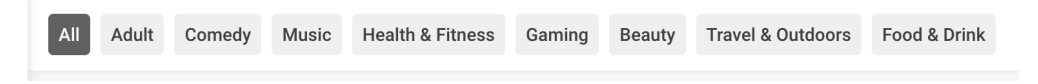

#### Advanced Video Search

To refine your search even further, visit the Advance Search Page. Use the Search Tag tool located at the top right to filter your results more precisely.

| All Tags               |  |
|------------------------|--|
| 18And19YrsOld          |  |
| AccidentalCreampie     |  |
| AccidentalImpregnation |  |
| Adventure              |  |
| Anal                   |  |
| AnalCreampie           |  |
| AnalMasturbation       |  |
| Anatomy                |  |
| Asian                  |  |
| AsianGoddess           |  |
| ASMR                   |  |

Additionally, you can also filter your search results by things like account type, vid quality, length, and duration:

| Filters                       |                                   |  |  |  |  |  |
|-------------------------------|-----------------------------------|--|--|--|--|--|
| Sort By                       |                                   |  |  |  |  |  |
| Being Viewed                  | Newest                            |  |  |  |  |  |
| Most Views                    | <ul> <li>Highest Price</li> </ul> |  |  |  |  |  |
| Lowest Price                  |                                   |  |  |  |  |  |
| Creator Type                  |                                   |  |  |  |  |  |
| Women                         | Men                               |  |  |  |  |  |
| Trans                         | Producer                          |  |  |  |  |  |
| Duration                      |                                   |  |  |  |  |  |
| Under 4 minutes               | 4 - 20 minutes                    |  |  |  |  |  |
| Over 20 minutes               |                                   |  |  |  |  |  |
| Feature                       |                                   |  |  |  |  |  |
| On Sale                       | HD                                |  |  |  |  |  |
| Free                          | 4K                                |  |  |  |  |  |
| Reset                         | APPLY                             |  |  |  |  |  |
| Sort categories are available |                                   |  |  |  |  |  |
| on the vids search page. By   |                                   |  |  |  |  |  |
| default the page sorte by     |                                   |  |  |  |  |  |
| default, the page solits by   |                                   |  |  |  |  |  |
| most relevant to your search. |                                   |  |  |  |  |  |

### **Discover Creators**

To explore the talented content creators on ManyVids, click on **Creators** from the homepage. This will lead you to the Creators homepage.

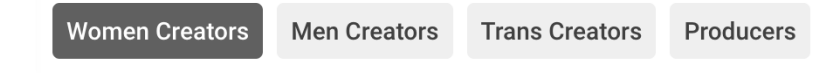

Here, you can toggle between categories such as:

- Women Creators
- Men Creators
- Trans Creators
- Producers

Creators are sorted by default based on their rank, which reflects their earnings. You can change the sort order

using the menu in the top right corner.

| Sort By         |                   |
|-----------------|-------------------|
| Creator Rank    | Recently Joined   |
| Most Followed   | Trending Creators |
| Most Active     |                   |
| Services        |                   |
| Vid Bundle      | Custom            |
| Club            | Live Shows        |
| Feature         |                   |
| All Ages        | ~                 |
| All Award Years | ~                 |
| All Ethnicities | ~                 |
| Reset           | APPLY             |

Want to narrow down your search results even further? Use the **Feature** options available to apply additional filters.

Simply click on any creator's avatar to visit their profile page and discover what unique content they have to offer!

With these tips, you'll be well on your way to navigating ManyVids and finding exactly what you're looking for. Happy exploring!

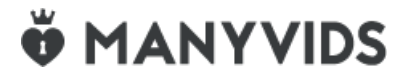